## 1. プラスシード マイページ登録

① 参加イベントに間違いがないか確認し、「新規登録」をクリックしてください。

<sup>鶴鳴夢園</sup> 長崎女子高等学校 長崎女子高等学校  $\equiv$ [オープンスクール] 長崎女子高等学校 第1回オープンスクール ■イベント日時 2025年7月12日(土) 10時00分~12時30分 ■場所 長崎女子高等学校 第1回オープンスクールは「鶴鳴フェスタ」 スタンプラリーや制服試着、キッチンカーなどを準備しています。 長崎女子高校の明るく楽しい雰囲気をぜひ体験してください! ■添付ファイル ▶ 長崎女子高校 第1回OS.pdf ■申込期間 6月3日(火) 0時00分 ~ 7月10日(木) 23時59分 ■年齡制限(生年月日) 平成22年4月2日 ~ 平成25年3月31日 (2010年4月2日 ~ 2013年3月31日)

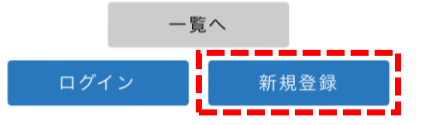

 メールアドレスを入力し、利用規約の同意にチェックをして 「送信する」をクリックしてください。

| ログインID                                     | としてご利用いただくご自身のメールアドレスを入力して                                 |
|--------------------------------------------|------------------------------------------------------------|
| <ul> <li>「送信する」</li> <li>入力された。</li> </ul> | 」ボタンを押してください。<br>メールアドレス宛に、本登録用のURLリンクをお送りし                |
| す。                                         |                                                            |
| メールをご                                      | 確認の上、本登録URLにアクセスしてください。                                    |
| プラスシー                                      | ドでは1つのメールアドレスで複数の学校に対してログー                                 |
| ンが可能で また、1つ                                | す。<br>のメールアドレスに対して兄弟や姉妹のアカウントを追                            |
| することも                                      | 可能です。                                                      |
| すでに他の!                                     | 学校でプラスシードに登録済みの方は [こちら] からロ<br>ださい-                        |
| 12000                                      |                                                            |
| ※迷惑メーム<br>「@seed.s                         | ル対策等でドメイン指定受信を設定されている場合は、<br>;oftware」ドメインを受信できるように設定してくださ |
| い。                                         |                                                            |
|                                            |                                                            |
|                                            | メールアトレス                                                    |
|                                            |                                                            |
|                                            |                                                            |
|                                            | 利用規約に同意します                                                 |
|                                            |                                                            |
| 6                                          |                                                            |

# ③ マイページの仮登録が完了しました。 先ほど登録したアドレスにメールが届いています。

| 入力されたン | 〈ールアドレスに、本登 | 录URLをお送りしました | E. |
|--------|-------------|--------------|----|
|        | 戻る          |              |    |
|        |             |              |    |

## ④ メールに記載されているURLをクリックしてください。

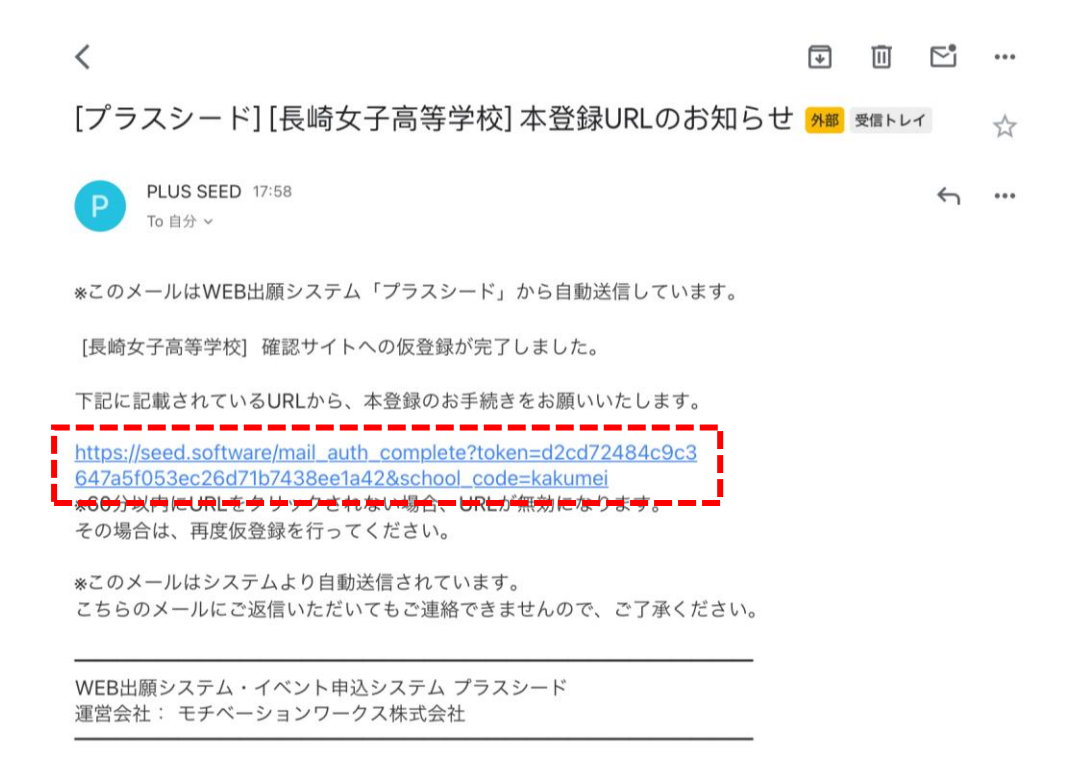

## ⑤「次へ」をクリックすると個人情報入力画面へ進みます。

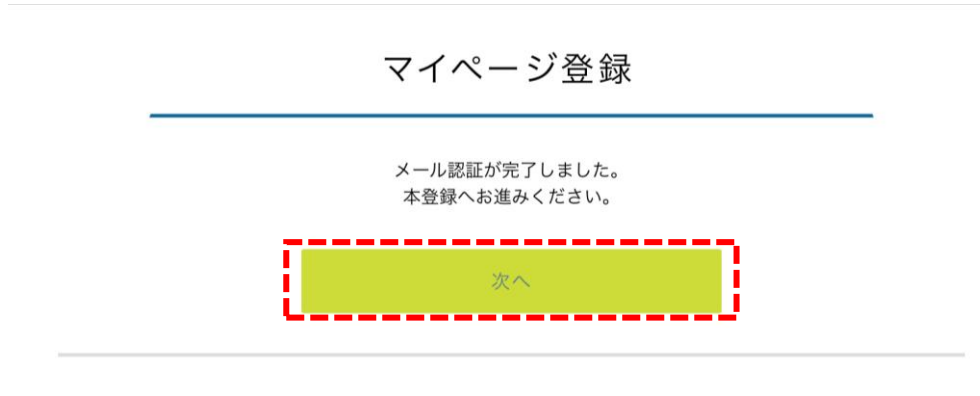

### ⑥個人情報を入力し、「登録する」をクリックしてください。

※「中学校名」に所属校がない場合、「その他」を選択し学校名を入力してください。 メールアドレスとパスワードはログインの際に必要になります。忘れないようにしてください。

| マイページ登録                 |                          |  |  |  |
|-------------------------|--------------------------|--|--|--|
| ※保護者ではなく受験<br>※氏名には常用漢字 | Eの情報を入力ください<br>を使用してください |  |  |  |
| 受験生日                    | 5名 ※                     |  |  |  |
| 長崎                      | 鶴子                       |  |  |  |
| ※氏名には常用漢字               | を使用してください                |  |  |  |
| ふりが                     | ta <u>*</u>              |  |  |  |
| ながさき                    | つるこ                      |  |  |  |
| 性別                      | *                        |  |  |  |
| 〇 男性                    | <ul> <li>女性</li> </ul>   |  |  |  |
| 生年月                     | ∃ ※                      |  |  |  |
| 平成 23 年                 | 1月1日                     |  |  |  |
|                         |                          |  |  |  |
|                         | 101 ン時に使用)               |  |  |  |
|                         |                          |  |  |  |
|                         | - * *                    |  |  |  |
|                         |                          |  |  |  |
| (半角英数8文字以上)             |                          |  |  |  |
| パスワード(                  | 確認用) ※                   |  |  |  |
| ••••••                  |                          |  |  |  |
| (半角英数8文字以上)             |                          |  |  |  |
| 中学校名 ※                  |                          |  |  |  |
| 長崎市                     | 中学校                      |  |  |  |
| 登録                      | する                       |  |  |  |

⑦ マイページ登録が完了したら「<mark>ログインする</mark>」をクリックして ください。

#### マイページ登録

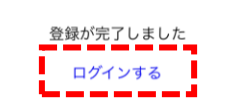

システム運用:モチベーションワークス株式会社 | 利用規約&プライバシー ポリシー

# 2.イベント申し込み

## ログインし、イベント名をクリックしてください。

| KANUB | 名 長崎女子高橋                           | 等学校      | 長崎                | 女子高等学校               |
|-------|------------------------------------|----------|-------------------|----------------------|
|       | ▼種類 ~                              |          |                   |                      |
| E     | 日時                                 | 種類       | イベント名             | 申込期限                 |
|       | 2025年7月12日(土)<br>10時00分~12時30<br>分 | オープンスクール | 第 1 回オープンスクー<br>ル | - 7月10日(木)<br>23時59分 |

②間違いがなければ「申込へ進む」をクリックしてください。

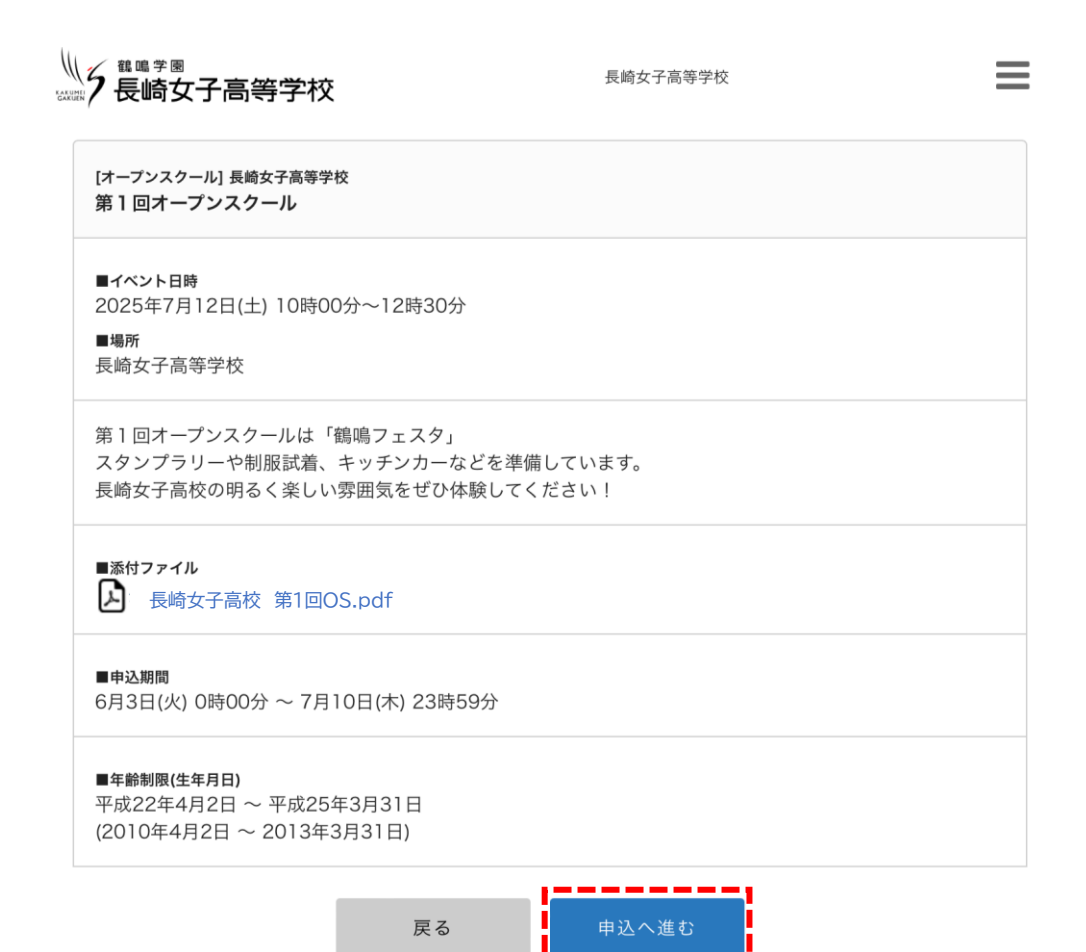

## ③ 参加者情報と質問の回答を入力し、「確認画面へ」をクリックして ください。

| 5 長崎女子高                | 等学校           | 長崎女子高等学校 | ≡ |
|------------------------|---------------|----------|---|
| ※氏名等を変更する <sup>は</sup> | 場合は [こちら]     |          |   |
| 参加者情報                  |               |          |   |
| 氏名                     | 長崎 鶴子         |          |   |
| ふりがな                   | ながさき つるこ      |          |   |
| 性別 ※                   | ○ 男性 ● 女性     |          |   |
| 生年月日                   | 平成23年1月1日     |          |   |
| 中学校名 ※                 | 長崎市           |          |   |
| 以下の質問に回答し              | ってください。       |          |   |
| 保護者の方は参加さ<br>● はい ○ いい | されますか。 ※<br>ぇ |          |   |
|                        | 戻る            | 確認画面へ    |   |

④ 情報に間違いがなければ、「送信する」をクリックしてください。

 $\equiv$ 

| 多 長崎女子                 | 高等学校                        | 長崎女子高等学校 |  |
|------------------------|-----------------------------|----------|--|
| 以下の内容で登録               | <b>以下の内容で登録しますがよろしいですか?</b> |          |  |
| ※氏名等を変更す               | ↑る場合は [こちら]                 |          |  |
|                        |                             |          |  |
| 氏名                     | 長崎 鶴子                       |          |  |
| ふりがな                   | ながさき つるこ                    |          |  |
| 性別                     | 女性                          |          |  |
| 生年月日                   | 平成23年1月1日                   |          |  |
| 中学校名                   |                             |          |  |
| 保護者の方は<br>参加されます<br>か。 | はい                          |          |  |

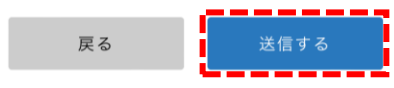

## ⑤以上で申し込み完了となります。

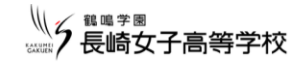

長崎女子高等学校

 $\equiv$ 

← …

長崎女子高等学校

申込番号:2

第1回オープンスクールへの申込が完了しました。
申込内容は [イベント申込状況] からも
確認が可能です

戻る

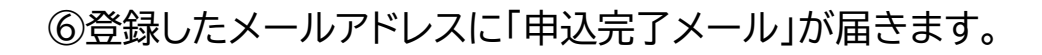

PLUS SEED 22:39 To 自分 

\*このメールはイベント申込システム「プラスシード」から自動送信しています。

イベントの申込が完了しました。

\*こちらのメールは削除せず、保管してください。

◆イベント情報 学校名:長崎女子高等学校 イベント名:第1回オープンスクール イベント日:2025年7月12日(土) 会場:長崎女子高等学校

◆申込内容 申込番号:2

氏名:長崎 鶴子 ふりがな:ながさき つるこ

◆イベントアンケート Q.保護者の方は参加されますか。 A.はい

◆学校からのお知らせ お申し込みありがとうございます。お待ちしています。

◆変更やキャンセルはこちらから https://seed.software/student/event/apply\_detail/206211